## MAGNET FIELD PROGRAMINDA CORS-TR SİSTEMİNİN KULLANILMASI

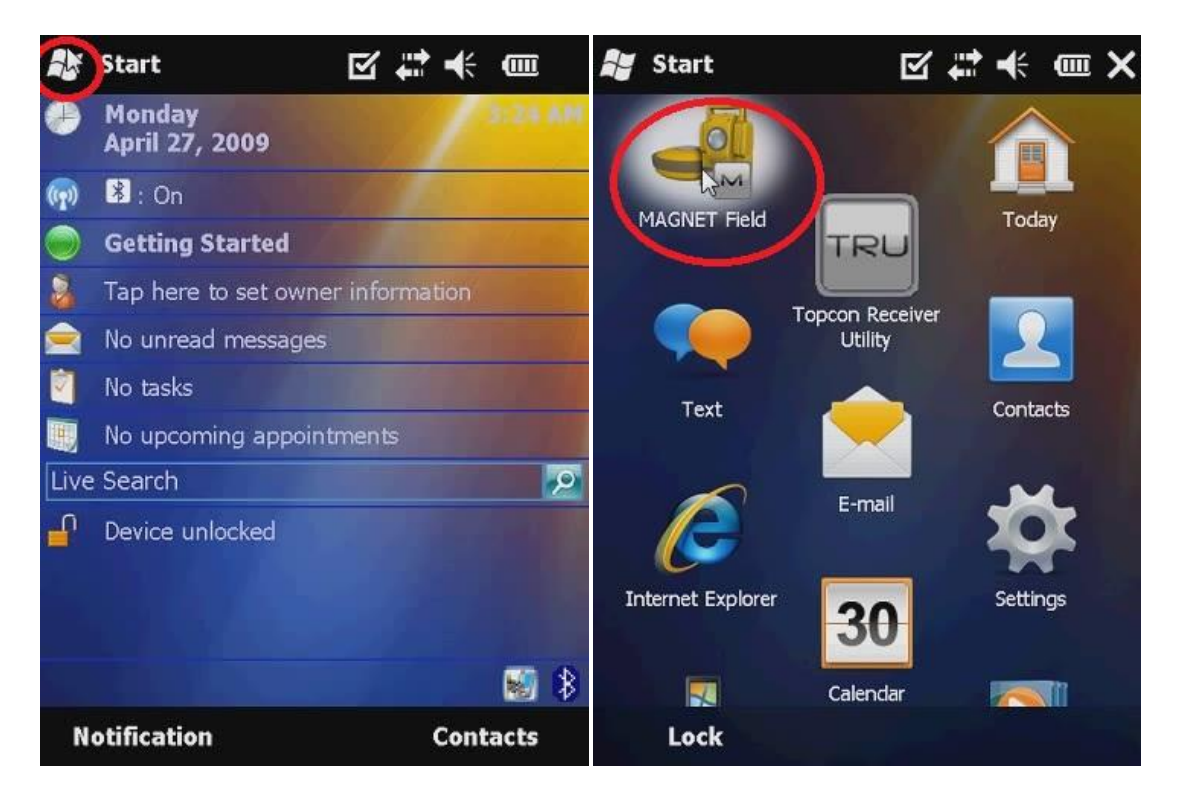

Kontrol ünitesi açıldıktan sonra sol üstte bulunan Windows simgesine tıklanarak menüden MagnetField programı seçilir.

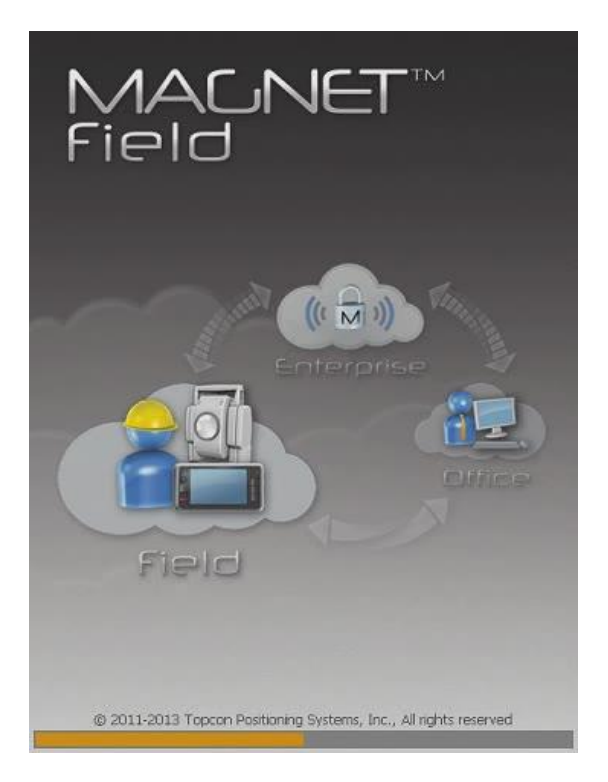

Magnet Field programının açılması beklenir.

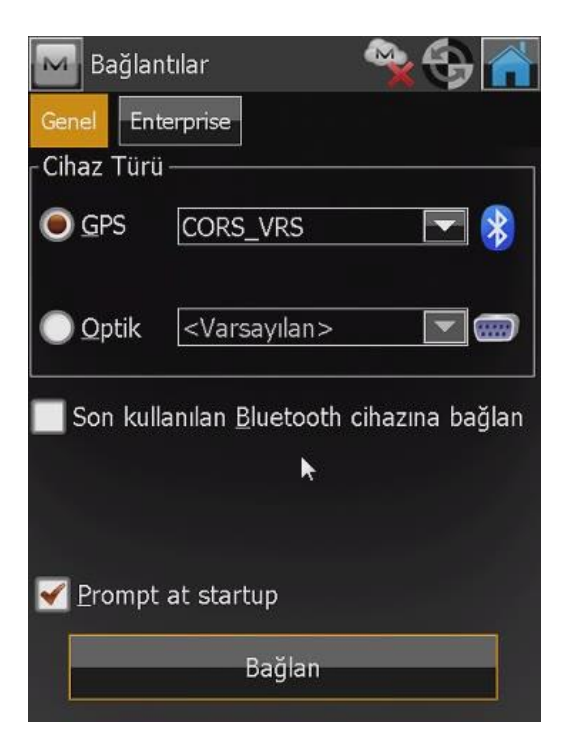

Program açıldığında ilk olarak **Bağlantılar** penceresi görüntülenecektir.

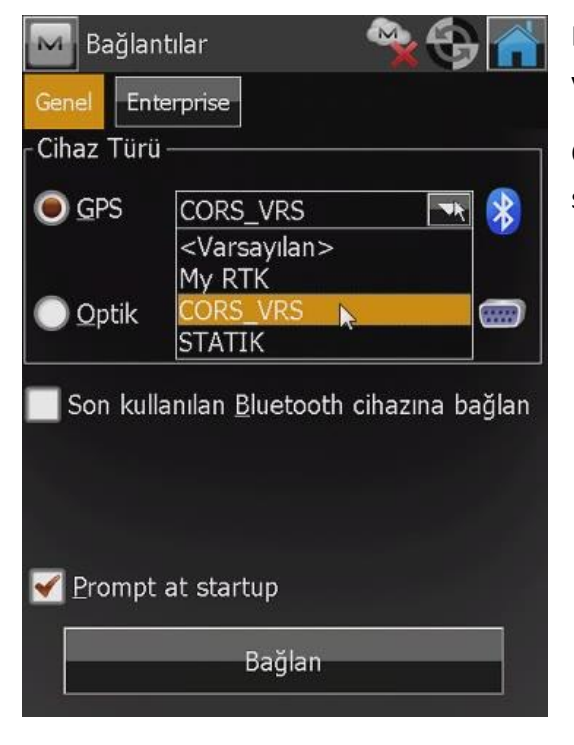

Bağlantılar sekmesinden cihaz türü ve kullanılacak yöntemin seçilmesi gerekir.

Cihaz türü GPS, ölçü yöntemi olarak CORS\_VRS seçilir.

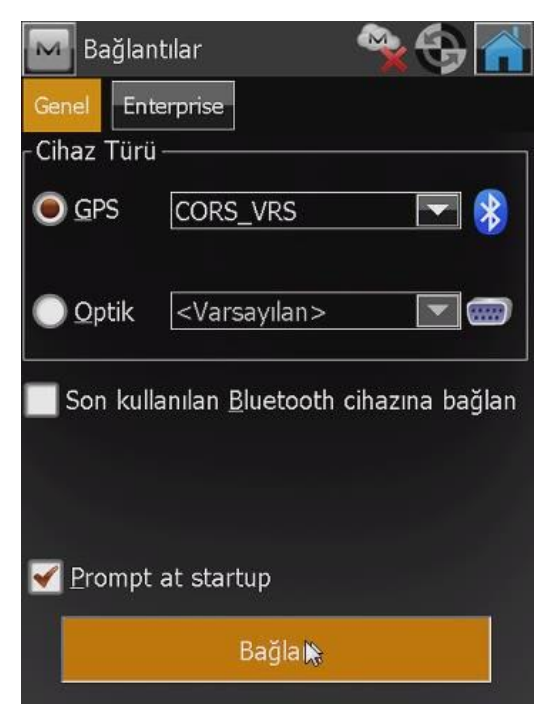

CORS\_VRS seçildikten sonra en altta bulunan Bağlan sekmesine tıklayarak kontrol ünitesi ile alıcı anten arasında Bluetooth bağlantısı yapılması aşamasına geçilir.

"Son kullanılan Bluetooth cihazına bağlan" sekmesi işaretlenirse arama yapılmadan en son bağlanılan cihaz ile bağlantı yapılır.

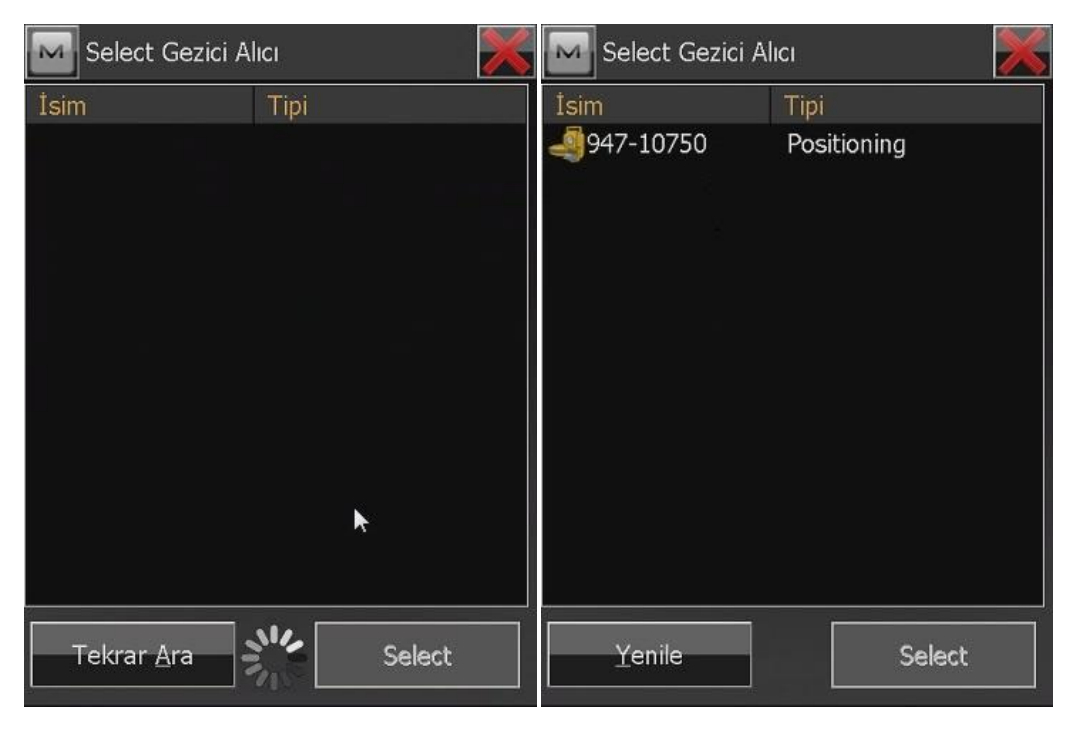

Bluetooth araması otomatik olarak yapılırken bağlanılacak cihazın seri numarası ekrana gelir.

| Select Gezici Alıcı      |             | Select Gezici Alıcı |             |
|--------------------------|-------------|---------------------|-------------|
| İsim                     | Tipi        | İsim                | Tipi        |
| 947-1 <mark>№</mark> 750 | Positioning | 947-10750           | Positioning |
|                          |             |                     |             |
|                          |             |                     |             |
|                          |             |                     |             |
| ол.<br>С                 |             |                     |             |
|                          |             |                     |             |
|                          |             |                     |             |
|                          |             |                     |             |
|                          |             |                     |             |
|                          |             |                     |             |
|                          |             |                     |             |
| Yenile                   | Select      | Yenile              | Selec       |

Bağlanılmak istenen cihazın seri numarası seçilerek sağ altta bulunan **Select** butonuna tıklanır.

| Blueto                                | ooth PIN           | × | Accessing Gezici Alıcı 💦 🎽                  | Ş |
|---------------------------------------|--------------------|---|---------------------------------------------|---|
| Device inf                            | o                  |   |                                             |   |
| 947-10750<br>Positioning<br>00:22:58: | )<br>g<br>3d:f0:7c |   | Bluetooth cihazına ulaşmak için çalışılıyor |   |
| PIN Ko                                | du iste            |   |                                             |   |
| BT PIN                                | <pin yok=""></pin> |   |                                             |   |
|                                       |                    |   | ×                                           |   |
|                                       |                    |   | Change <u>d</u> evice                       |   |
|                                       | <u>B</u> ağlan 😽   |   | <u>B</u> ağlan                              |   |

Bluetooth PIN ekranındaki Bağlan sekmesine tıklanır ve Bluetooth bağlantısı yapılmış olur <u>.</u> (PIN kodu iste seçeneği işaretlenmemelidir )

| Genel Enterprise                                 | Bağlantılar<br>Genel Enterprise            | Bağlantılar     Genel     Enterprise                                                                                                    |
|--------------------------------------------------|--------------------------------------------|----------------------------------------------------------------------------------------------------|
| Cihaz Türü —                                     | Cihaz Türü —                               | Cihaz Türü                                                                                                    |
| Ogps Cors_vrs 🔽 🕏                                | O GPS CORS_VRS 🔽 😵                         | O GPS CORS_VRS 🔽 😵                                                                                                    |
| ● Qptik<br><br><br><br>                          | ● Qptik <- Varsayılan> 💽 📟                 | ● Qptik<br><br><br< td=""></br<> |
| Son kullanılan <u>B</u> luetooth cihazına bağlan | 📕 Son kullanılan Bluetooth cihazına bağlan | 📕 Son kullanılan Bluetooth cihazına bağlan                                                                                                    |
| ✓ Prompt at startup                              | ✓ Prompt at startup                        | ✓ Prompt at startup                                                                                                    |
| Bağlan                                           | Bağınt Kes                                 | Bağınt Kes                                                                                                    |

Bluetooth bağlantısının yapıldığını kontrol ünitesinden gelen uyarı sesinden ve sağ üstteki bağlantı simgesinin değişiminden anlayabilirsiniz. (1.Sarı yuvarlak, 2.Yeşil yuvarlak, 3.Gps işareti)

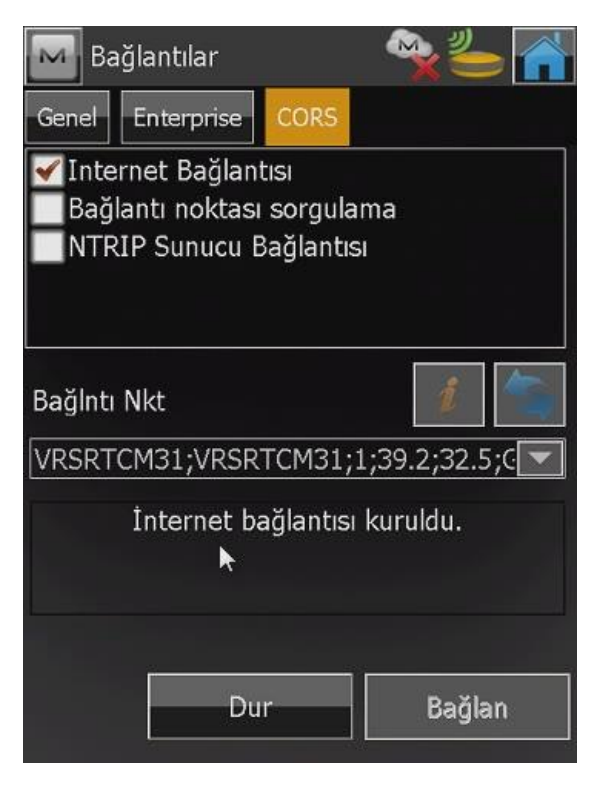

Bluetooth bağlantısı yapıldıktan sonra ototmatik olarak Bağlantılar ekranı görüntülenecektir.

Buradaki İnternet Bağlantısı ve Bağlantı noktası sorgulama kutucukları GSM hattın durumuna göre hazır olduğunda işaretlenecektir ve alttaki bilgi satırında İnternet Bağlantısı Kuruldu uyarısı gelecektir.

<u>"GSM hattı kapalı (fatura borcu, kota aşımı vs..)</u> ve/veya kapsama dışında olma durumundan dolayı internet bağlantısı sağlanamaz ise ilk iki kutucuk işaretlenmez ve "GPRS Kapalı" uyarısı ekrana gelir."

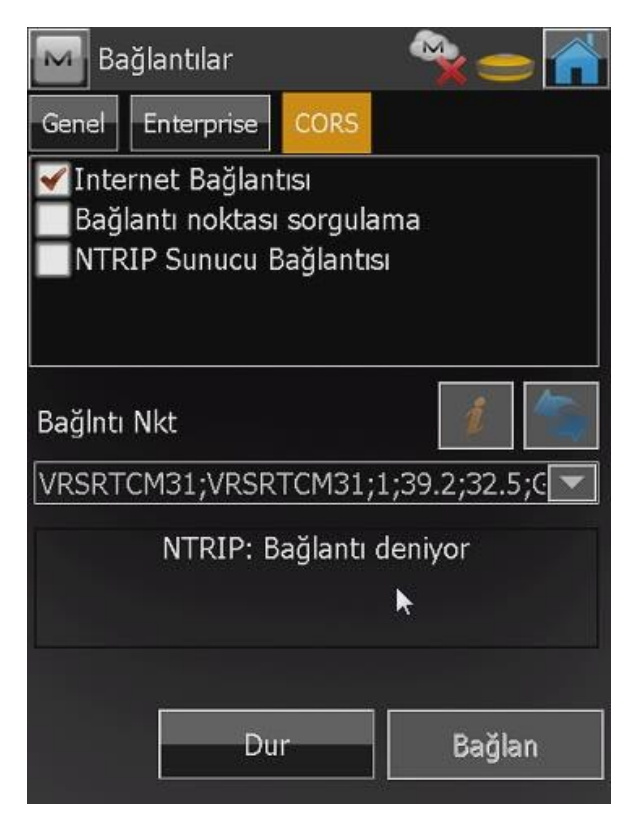

İnternet erişimi sağlandıktan sonra TUSAGA server'larına ulaşıp bağlantı kurulması gerekir. Bu bağlantı internet erişimi sağlandıktan sonra otomatik olarak yapılacak ve <u>"NTRIP:Bağlantı</u> <u>deniyor</u>" şeklinde bir uyarı ile size bildirilecektir ve bağlantı yapıldıktan sonra "NTRIP:Bağlantı kuruldu" bilgisi ekrana düşecektir.

| M Ba                                 | ığlantılar                                          |                                                |                                                    |                                     |
|--------------------------------------|-----------------------------------------------------|------------------------------------------------|----------------------------------------------------|-------------------------------------|
| Genel                                | Enterprise                                          | CORS                                           |                                                    |                                     |
| ✔Inte<br>✔Bağ<br>NTR                 | rnet Bağlan<br>lantı noktası<br>IP Sunucu E         | tısı<br>I sorgular<br>Bağlantısı               | na                                                 |                                     |
| Bağlntı                              | Nkt                                                 |                                                | i                                                  | <b>S</b>                            |
| VRSCM                                | IRP;VRSCMF                                          | XP;1;43.2                                      | ;29.1;GPS                                          | +( 🐴                                |
| VRSCM                                | RP;VRSCMR                                           | P;1;43.2;                                      | 29.1;GPS-                                          | +GLON                               |
| SAPOS;<br>RTCM3I<br>DGPSNI<br>VRSRTC | SAPRS;1;43<br>NET;RTCM3<br>ET;DGPSNET<br>CM31;VRSRT | .2;29.1;0<br>NET;1;43<br>F;1;41.2;<br>FCM31;1; | GPS;TUR;2<br>3.2;29.1;G<br>29.5;GPS+<br>;39.2;32.5 | ;RTCM<br>PS+GL0<br>-GLON/<br>;GPS+0 |
|                                      | Du                                                  | ır                                             | Bağla                                              | n                                   |

Server'a erişim sağlandığında (NTRIP:Bağlantı kuruldu) yapılan yayın doğrultusunda VRSCMRP, SAPOS veya VRSRTCM31 isimli bağlantı noktalarından biri seçilerek sunucu ile bağlantı sağlanır.

İlk bağlantıda mutlaka bağlantı noktası seçilerek "Bağlan" sekmesine tıklanmalıdır aksi halde bağlantı noktası seçilmediği için ekran bu şekilde kalacak bağlantı kurulmayacaktır.

"VRSRTCM31 İSİMLİ BAĞLANTI İLK OLARAK TERCİH EDİLMELİ <u>BAĞLANTI PROBLEMİ</u> <u>YAŞANMASI DURUMUNDA</u> SAPOS VEYA VRSCMRP BAĞLANTILARI DA DENENEBİLİR !

| 🔤 Bağlantılar 🛛 👻 🕳 🚮                                                                                                    | 🔤 Bağlantılar 🛛 👻 🕳 🕋                                                                                            |
|----------------------------------------------------------------------------------------------------|----------------------------------------------------------------------------------------------------|
| Genel Enterprise CORS                                                                                                    | Genel Enterprise CORS                                                                                            |
| <ul> <li>✓ Internet Bağlantısı</li> <li>✓ Bağlantı noktası sorgulama</li> <li>NTRIP Sunucu Bağlantısı</li> </ul>                                                  | <ul> <li>✓ Internet Bağlantısı</li> <li>✓ Bağlantı noktası sorgulama</li> <li>NTRIP Sunucu Bağlantısı</li> </ul> |
| Bağlntı Nkt                                                                                                    | Bağlntı Nkt 🛛 👔 🤙                                                                                                |
| VRSRTCM31;VRSRTCM31;1;39.2;32.5;C                                                                                                    | VRSRTCM31;VRSRTCM31;1;39.2;32.5;C                                                                                |
| VRSCMRP;VRSCMRP;1;43.2;29.1;GPS+GLON/<br>SAPOS;SAPOS;1;43.2;29.1;GPS;TUR;2;RTCM<br>RTCM3NET;RTCM3NET;1;43.2;29.1;GPS+GL(<br>DGPSNET;DGPSNET;1;41.2;29.5;GPS+GLON/ | Bağlantı kesildi                                                                                                 |
| Dur Bağlan                                                                                                    | Dur Ba <mark>N</mark> an                                                                                         |

VRSRTCM31 bağlantı noktası seçildikten sonra Bağlan sekmesine tıklanır ve bağlantı kurulması beklenir.

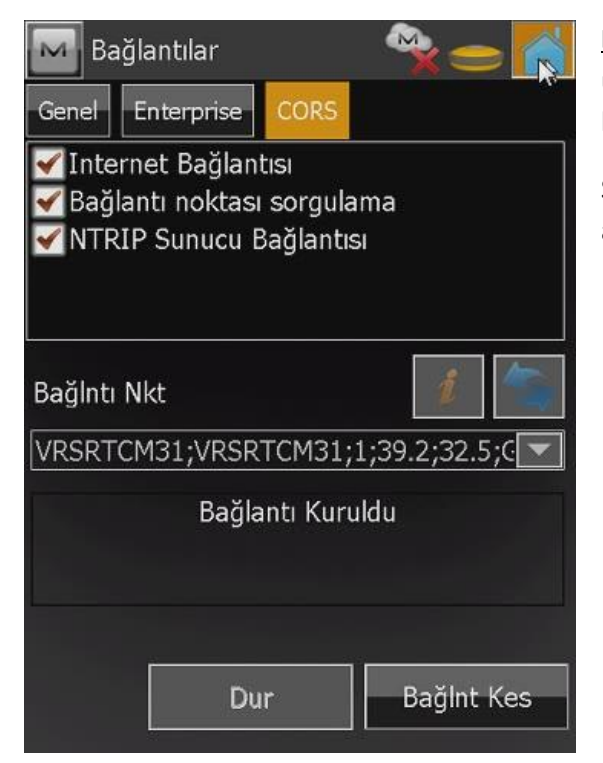

**Bağlantı Kuruldu** uyarısı bilgi ekranına düştüğünde üç kutucuk da işaretlenmiş ve TUSAGA AKTİF bağlantısı kurulmuş olur.

Sağ üstte bulunan ev ikonuna tıklayarak MagnetField ana ekranına geçiş yapılır.

## NOT:

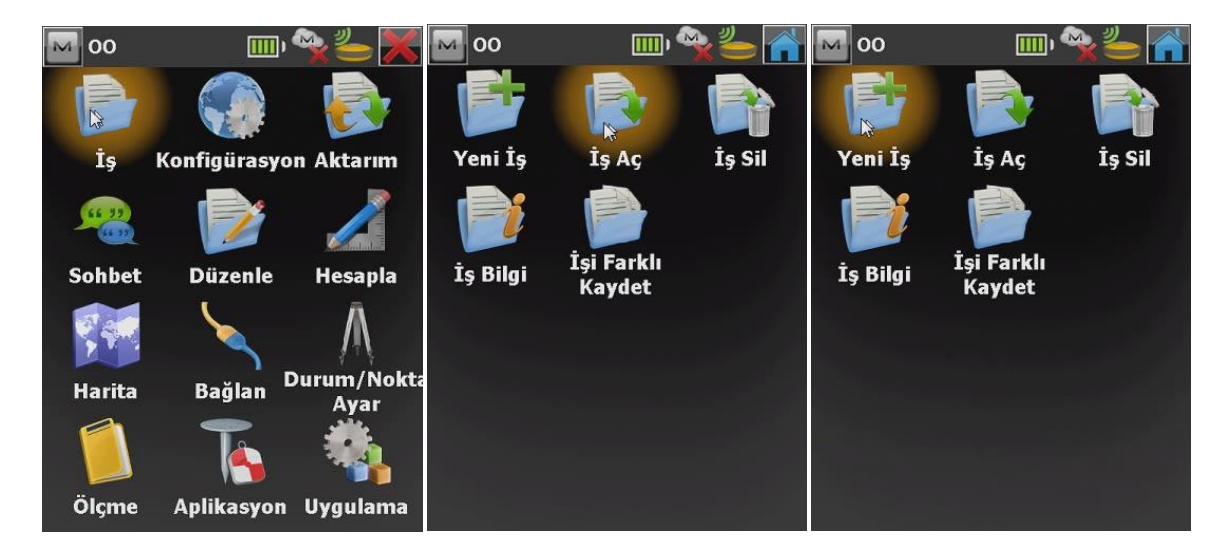

Bağlantı kurulduktan sonra <u>İş</u> ikonuna tıklayıp <u>Yeni İş</u> açılabilir veya daha önceden çalışılmış işe <u>İş Aç</u> ikonuna tıklanarak ulaşılabilir.

<u>"Yeni İş açma veya önceki işe devam etme tercihi bağlantı kurulmadan önce de belirlenebilir!</u> <u>MagnetField programı açıldığında eğer iş değiştirilmez ise son çalışılan işi kullanmaya devam</u> <u>edecektir.</u>"

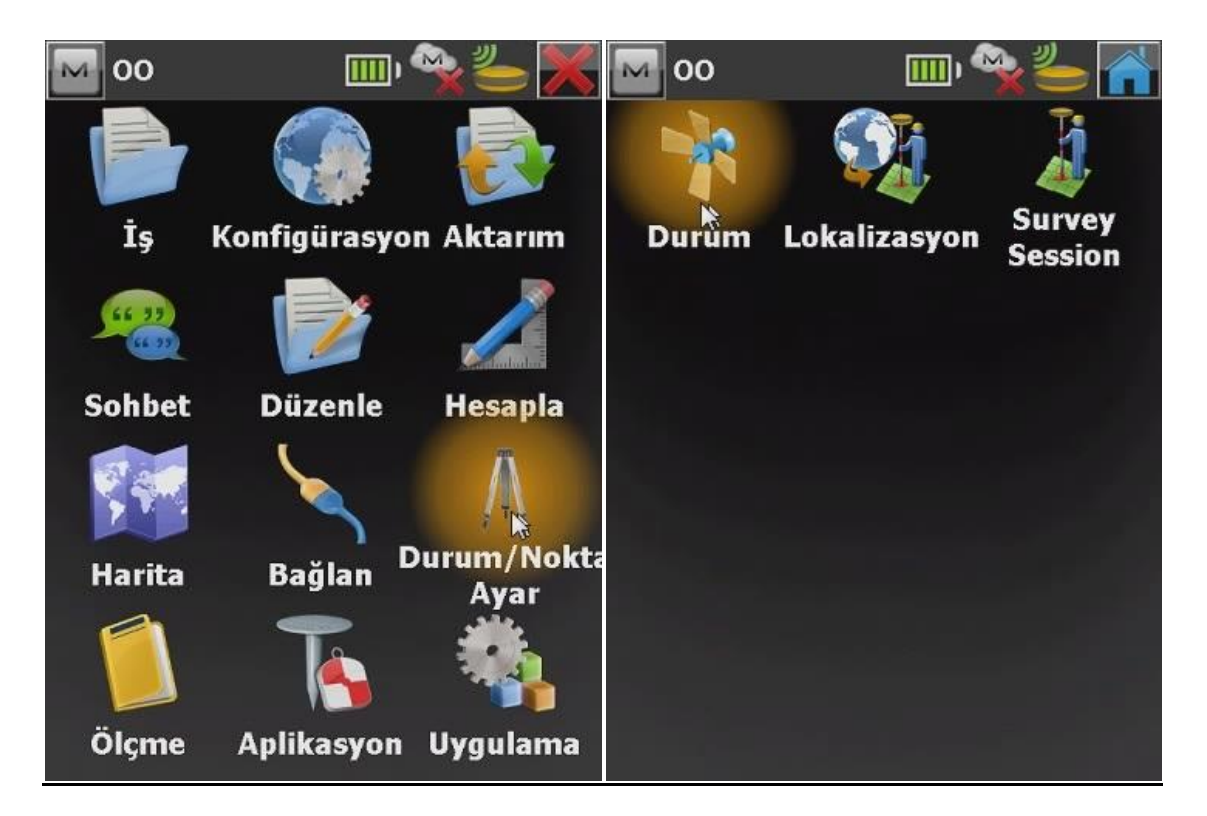

MagnetField programı ana ekranına geldiğinizde Durum/NoktaAyar sekmesine tıklayıp cihazın bağlantı durumunu kontrol edeblirsiniz.

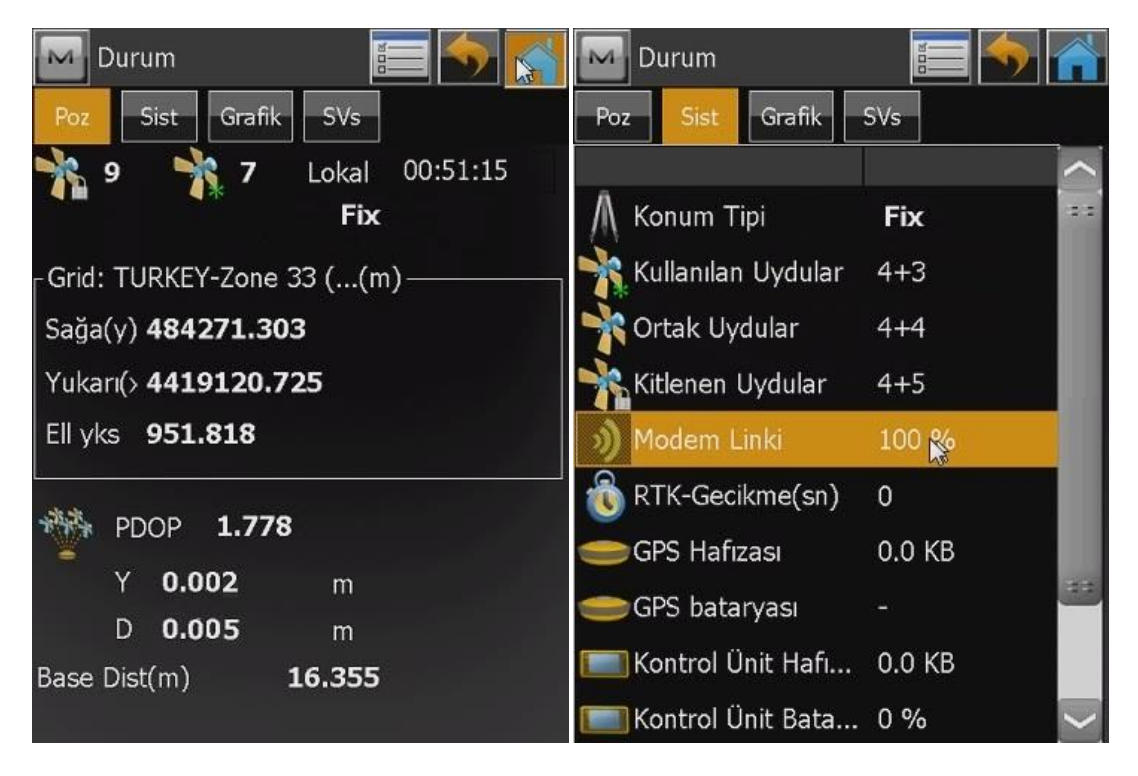

Dilim orta meridyeni, uydu sayıları , koordinat bilgisi, yaklaşık olarak yatay (Y), düşey (D) hassasiyetler PDOP değerleri bu ekrandan görülebilir.

| Durum                      | 📰 🍉 🌠                        |
|----------------------------|------------------------------|
| Poz Sist Grafik            | SVs                          |
| ** 9 ** 7                  | Lokal 00:51:15<br><b>Fix</b> |
| Grid: TURKEY-Zone 33       | 3 ((m)                       |
| Sağa(y) <b>484271.303</b>  |                              |
| Yukarı(> <b>4419120.72</b> | 5                            |
| Ell yks <b>951.818</b>     |                              |
| *** PDOP 1.778             |                              |
| Y 0.002                    | m                            |
| D <b>0.005</b>             | m                            |
| Base Dist(m) 10            | 6.355                        |

Mavi ev ikonuna tıklayarak MagnetField ana ekranına dönüş yapılır.

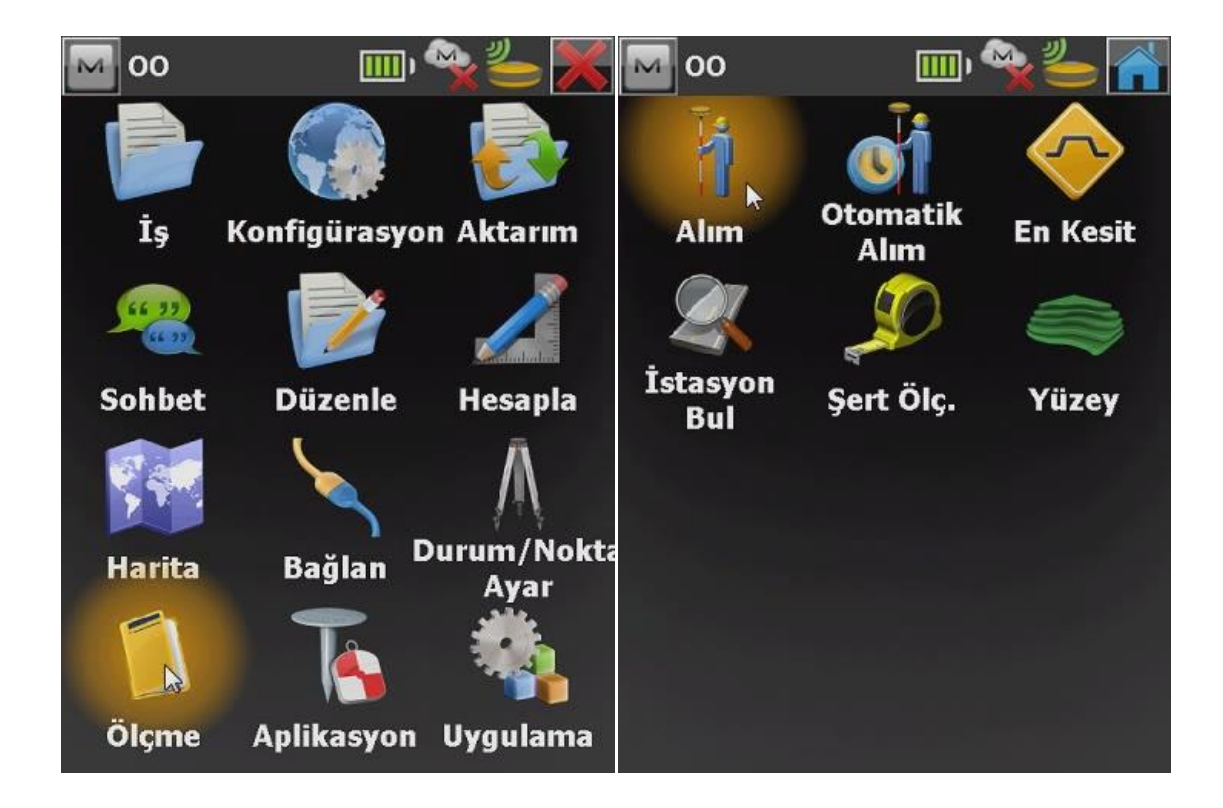

Alım yapmak için ; Ölçme ikonuna ve açılan pencerede de Alım ikonuna tıklanır.

| 🔤 Alım 🔚 🄛 🕋                  | 🔤 Alım 📰 🔚                  |   |
|-------------------------------|-----------------------------|---|
| Ölç Data Harita Ofsetler      | Ölç Data Harita Ofsetler    |   |
| 100% Fixed 10,001 0,004 10+ 3 | 10% Fixed 0.001 0.004 10+ 3 |   |
| 🥚 Nokta 🛛 1                   | 🥚 Nokta 🛛 2                 |   |
| Kod                           | Kod                         |   |
| Ant Yk 2.000 m                | Ant Yk 2 000                | m |
|                               | Nokta Kaydedildi            |   |
|                               |                             |   |
| Sağa(y): 790139.245           | Sağa(y): 790139.199         |   |
| Ell yks: 149.879              | Fill yks: 149.881           |   |
|                               |                             |   |
|                               | 1                           |   |

Alımı yapılan noktaya istenilen isim <u>Nokta</u> sekmesinin karşısındaki boşluğa yazılır ve sağ altta bulunan disket ikonuna tıklayarak yada kontrol ünitesi üzerindeki ENTER tuşuna basarak nokta koordinatları kaydedilir. Nokta koordinatları kaydedildiğinde <u>Nokta Kaydedildi</u> uyarısı gelir ve nokta adı numarası bir sonraki nokta için otomatik olarak artar.

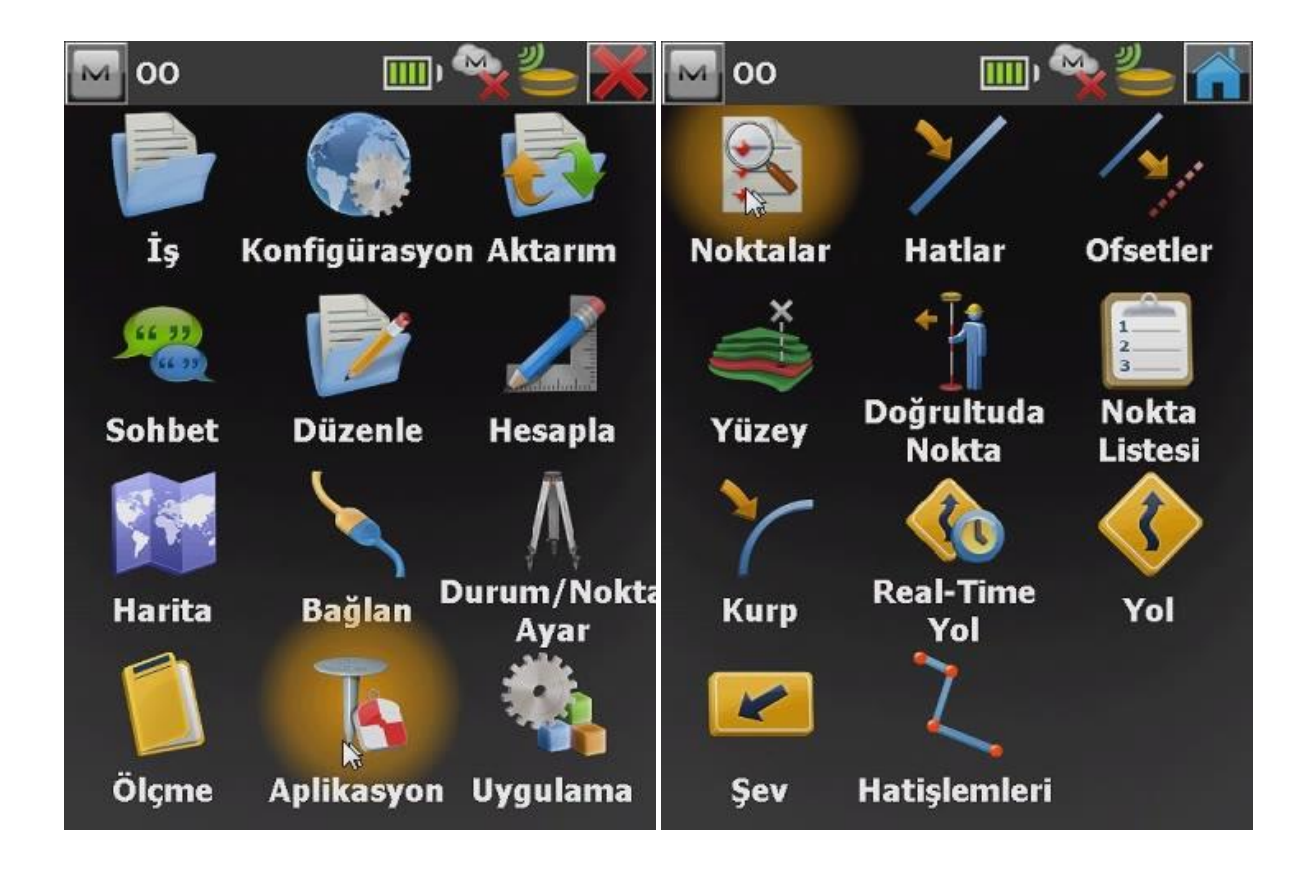

<u>Aplikasyon yapmak için ;</u> Ana ekrandaki Aplikasyon ikonuna tıklanır ardından açılan pencerede aplikasyon tipi seçilir ( NOKTA, HAT, KURP vs... )

| 🏧 Aplikasyon noktası 🛛 🔚 🄛 🕋         | Noktala | ar             |                       |
|--------------------------------------|---------|----------------|-----------------------|
| 10% Fixed 0.001 0.004 10+ 3          | Nokta   | Kod Sağa(y)(m) | Yukarı(x              |
| Aplikasyon Nokt                      |         | 790139.199     | 6190699               |
|                                      | 100     | 790139.533     | 6190694               |
|                                      | 101     | 484269.795     | 4419136               |
| Kod 🔽                                | 102     | 484269.781     | 4419136               |
|                                      | 103     | 484270.493     | 4419134               |
| Ant Yk 2.000 m                       | 104     | 484246.332     | 4419127               |
|                                      |         |                |                       |
|                                      | <[8     | u<br>u         | $\left \right\rangle$ |
| Aplksyn Raporu Aplikasyon Aplikasyon |         | <u>A</u> ra 👻  | Sonrkn <u>B</u> ul    |

Aplikasyon noktasını seçmek için liste ikonuna tıklanır ve aplike edilecek nokta seçilir.

\*Noktaların cihaz içine aktarımı ve alınan noktaların cihazdan aktarımı ile ilgili bilgi aktarım kısmında ayrıntılı olarak anlatılmıştır.

| 🔤 Aplikasyon noktası 🛛 🔚 🏠 🕋 | Aplikasyon 🧑 🖍  |
|------------------------------|-----------------|
|                              |                 |
| Aplikasyon Nokt 1            |                 |
|                              |                 |
| Kod 🔽                        |                 |
|                              |                 |
| Ant Yk 2.000 m               | Yty Msf 36.291  |
|                              | Geri 36.291     |
|                              | Sola 0.107      |
|                              | Ell yks 149.880 |
| -Anlkovn Panoru              | Pt: 1           |
| Nokta Apl Raporu             | 2.000           |

Aplike edilecek nokta seçildikten sonra <u>Aplikasyon</u> butonuna tıklanır ve açılan aplikasyon ekranı kullanıcıyı noktaya doğru yönlendirir.

Aplikasyonda dikkat edilecek nokta cihazın referans olarak hareket doğrultusunu aldığıdır.

Yani aplikasyon ekranında çıkan ok simgesi kullanıcı hareket ettiği zaman doğru yönü gösterecektir ! Sabit kalınarak ekrana bakıldığında aplikasyon noktasına olan konum değişken olacaktır bu da aplikasyonu zorlaştırır.

İlk satırdaki **Yty Msf** reket doğrultunuzda noktaya olan yatay mesafedir, örneğin yukarıdaki görüntüde aplike edilecek nokta 36.29 m geridedir.

Alt satırlardaki **Geri/İleri, Sola/Sağa** değerleri noktaya mesafe 2m nin altına düştüğünde takip edilmesi gereken hassas aplikasyon mesafeleridir. İleri/Geri ve Sola/Sağa satırlarında ne kadar yüksek hassasiyet sağlanırsa (0.02, 0.01 gibi ) aplikasyon o kadar hassas olur.

\*Aplikasyon yaparken aplike edilecek nokta geride kalmışsa geri geri yürümek yerine geriye dönerek yürümek yani <u>ok işaretini saat 12:00 yönüne almak</u> kullanıcının aplikasyon yapmasını kolaylaştırır.

## **MAGNET FIELD PROGRAMINDA AKTARIM**

CAD programında oluşturulan .txt uzantılı dosyalar yada NetCad programında oluşturulmuş .NCN uzantılı nokta dosyaları aplikasyon işlemi için aşağıdaki gibi kontrol ünitesine yüklenir.

Aşağıda USB Flash Disk içerisinden nokta dosyası aktarımı gösterilmektedir.

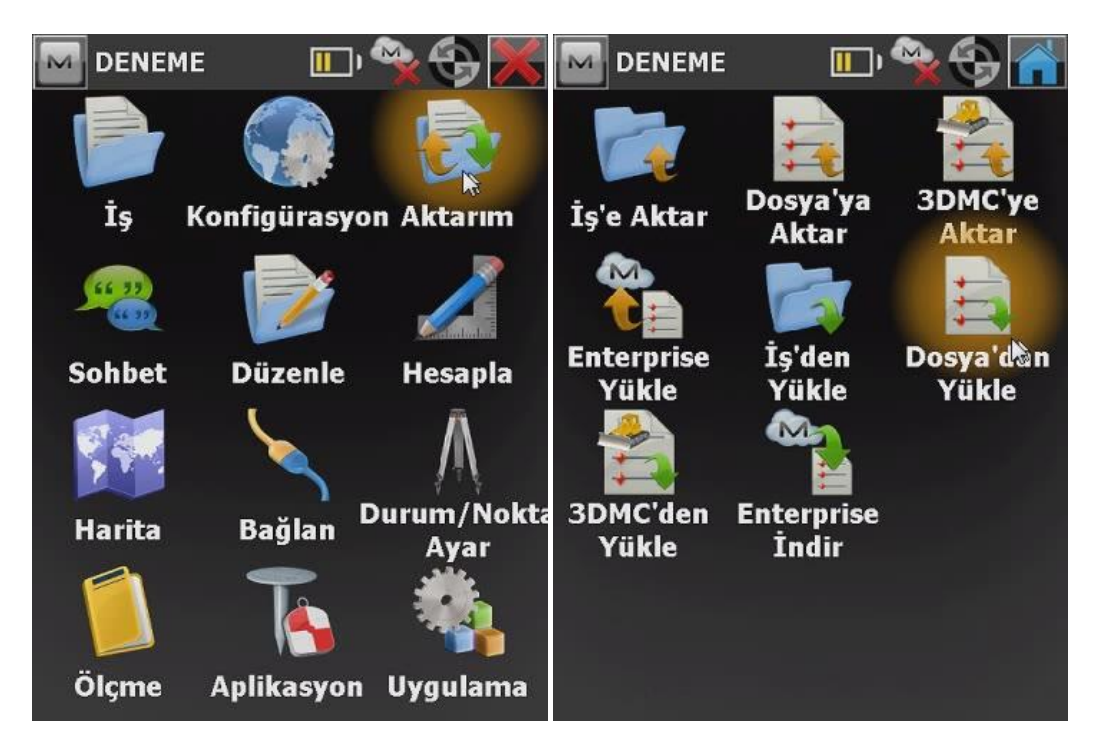

| Dosya'dan Yükle            | - <b>S</b> |
|----------------------------|------------|
| Data                       |            |
| Noktalar                   |            |
| Format 🕨                   |            |
| Topcon Text Custom (*.txt) |            |
| 🔲 Dosya Birimlerini Seç    |            |
|                            |            |
|                            |            |
|                            |            |
|                            |            |
|                            |            |
|                            |            |
| Ayarlar                    | İleri >>   |

Aktarım ikonuna tıklayıp açılan pencerede Dosya'danYükle seçeneği seçilir.

Gelen ekranda Data tipi <u>Noktalar</u> format Topcon Text Custom seçilir ve ileri tuşuna tıklanır.

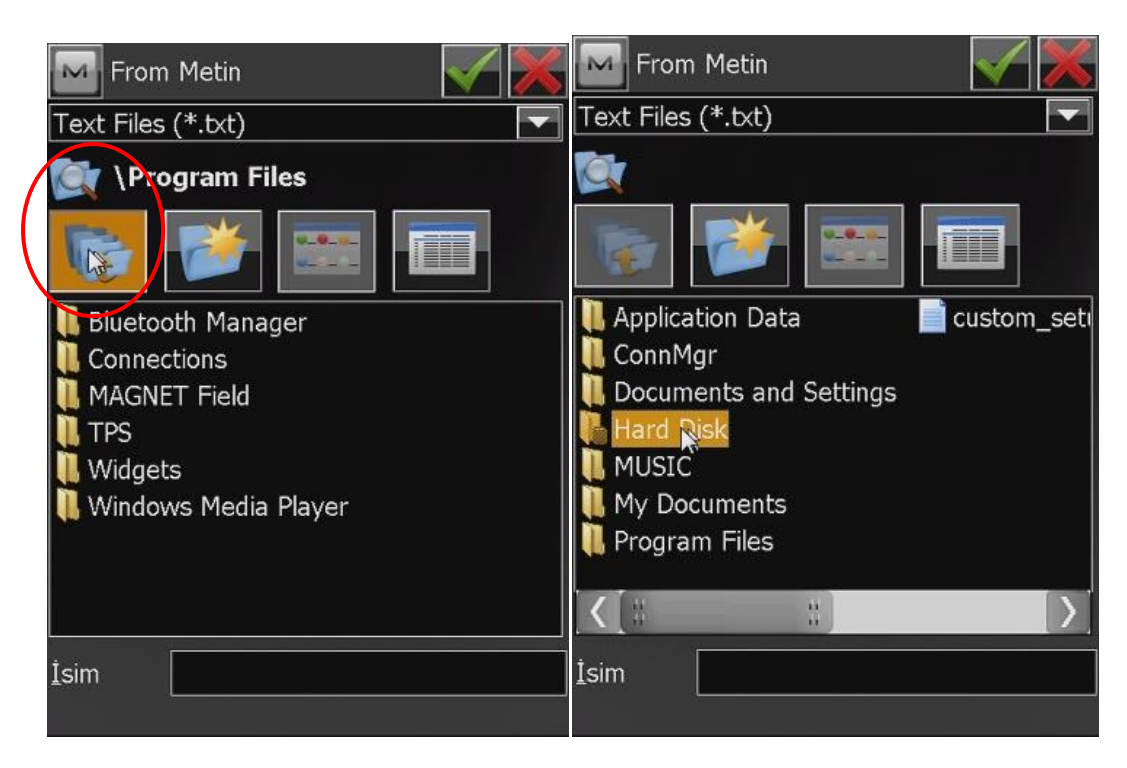

Açılan ekran bizden nokta dosyasının konumunu göstermemizi isteyecektir.

En baştaki Yukarı sekmesine tıklayarak programın "Hard Disk" olarak tanımladığı USB Flash Disk e tıklanır içerisine girilir.

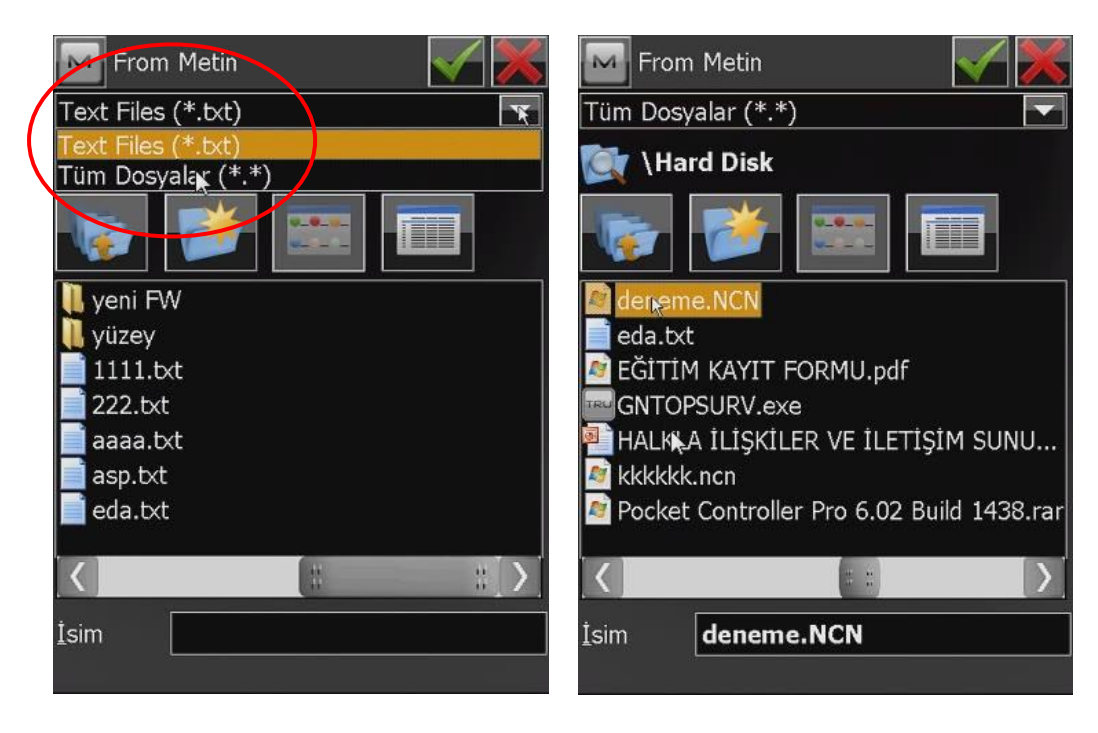

Görüntülenecek dosya tipleri <u>Tüm Dosyalar</u> olarak seçilip yüklenmek istenen NCN veya TXT uzantılı dosya seçilip yukarıdaki simgesine tıklayıp onay verilir.

| Metin txt Dosya Formatı       | $\checkmark$ 🔀 | Koordinat Sistemi       |                  |
|-------------------------------|----------------|-------------------------|------------------|
| Auroc                         |                | Projeksiyon             |                  |
|                               |                | TURKEY-Zone 33 (ITRF96) |                  |
|                               |                | TURKEY-Zone 30 (ED50_T) |                  |
| 🗌 🔿 Tab 💿 Diğeri 🗍            |                | TURKEY-Zone 33 (ED50_T) |                  |
|                               |                | TURKEY-Zone 36 (ED50_T) |                  |
|                               |                | TURKEY-Zone 39 (ED50_T) |                  |
| Başlık İlk Satırda            |                | TURKEY-Zone 42 (ED50_T) |                  |
|                               |                | TURKEY-Zone 45 (ED50_T) |                  |
| Dosva Tipi                    | 1              | TURKEY-Zone 27 (ITRF96) |                  |
|                               |                | TURKEY-Zone 30 (ITRF96) |                  |
| İsim,y(sağ),x(Yuk),Kot,Kodlar |                | TURKEY-Zone 33 (ITRF96) |                  |
|                               |                | TURKEY-Zone 36 (ITRF96) |                  |
| Sil Düzekle                   | Eklo           | TURKEY-Zone 39 (ITRF96) |                  |
|                               |                | TURKEY-Zone 42 (ITRF96) |                  |
|                               |                | TURKEY-Zone 45 (ITRF96) | $\sim$           |
|                               |                |                         |                  |
|                               |                |                         |                  |
| t comi t                      | laui s s       |                         | ÷1 ·             |
|                               | ien >>         | << <u>G</u> eri         | <u>I</u> leri >> |
|                               |                |                         |                  |

Ayıraç olarak **Boşluk** dosya tipi olarak da **İsim, y(sağ)**,**x(yuk)**, **Kot, Kodlar** seçeneği seçilerek İleri ikonuna tıklanır ve kullanılan koordinat sistemi seçilip tekrar ileri seçeneği işaretlenir.

| M          | Yükleme            | e Durui       | mu     |     |  |
|------------|--------------------|---------------|--------|-----|--|
|            |                    |               |        |     |  |
|            |                    |               |        |     |  |
| 6 no       | ktalar yi          | üklendi       | i.     |     |  |
|            |                    |               |        |     |  |
| Yük<br>tan | deme iş<br>namland | lemi t<br>1ı. | başarı | yla |  |
|            |                    |               | Kaµ∖st |     |  |

Gelen ekranda yükleme durumu bilgisi gösterilecektir.

Yükleme işlemi başarıyla tamamlandı uyarısı geldiğinde USB Flash Disk içerisindeki nokta dosyaları kontrol ünitesine yüklenmiş olur.

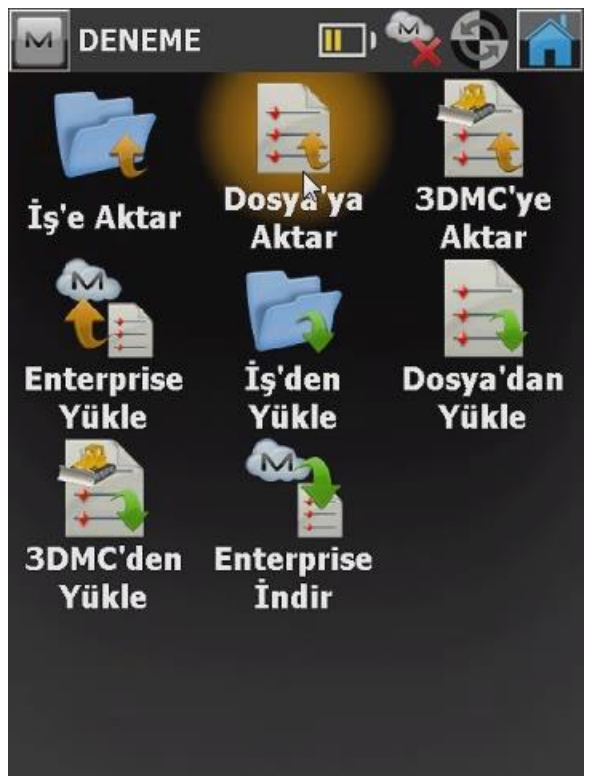

Aynı işlemin tersi olarak arazide alımı yapılan noktalar da USB Flash Disk içerisine NCN ve TXT uzantılı olarak alınabilir.

USB Flash Disk içerisine aktarım için Dosyaya Aktar seçeneği seçilip yüklemede olduğu gibi USB Flash Disk in "Hard Disk" olarak göründüğü ekrana gelip içerisine girilir ve isim kısmına alımı yapılan noktalar hangi isimle kaydedilmek isteniyorsa yazılır daha sonra yükleme ekranında olduğu gibi ayraç (BOŞLUK) ve dosya tipi (İsim, y(sağ), x(yuk), Kot, Kodlar) seçilerek aktarım tamamlanır.

\*Aktarımı yapılan nokta dosyasının sonun .ncn eklenirse nokta dosyası doğrudan NetCad üzerinde açılabilir.